## Solis Storage Inverter integration guide

Note

For the inverter compatibility list, see Storage Inverters

## Note

This manual provides instructions for integrating the FlexiO system with Solis Energy Storage Inverters. For detailed hardware instructions, see the individual battery and inverter manuals of the manufacturers. Important documentation is linked below.

## 1. RS485 Connection

The Solis models support modbus RTU connections using the COM port connector of the inverter. The connector used is the <u>Exceedconn EC04681-2014-BF</u>. The Exceedconn connector has the following pinout with the notched key:

/-----\ |14| |23| \--^--(

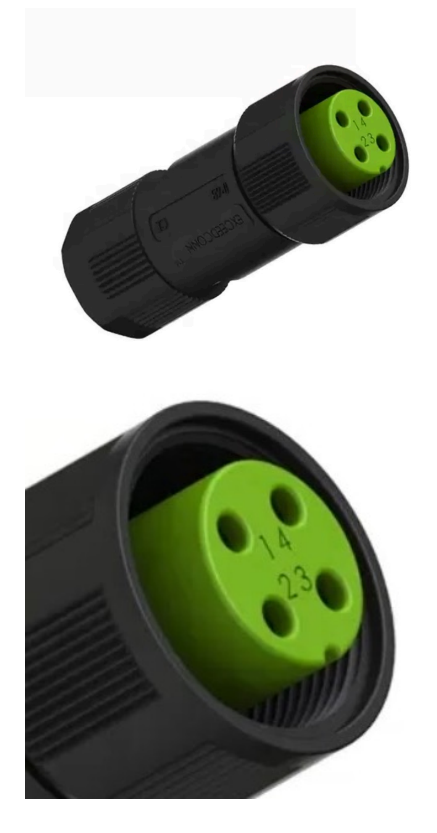

Solis COM Port to USB RS485 Connection Table with EMS

|   | Position | Function | USB RS485 Dongle | USB RJ45 Dongle |
|---|----------|----------|------------------|-----------------|
| 1 |          | +5V      | NC               | NC              |
| 2 |          | GND      | NC               | NC              |
| 3 |          | RS485A+  | USB A+           | USB A+          |
| 4 |          | RS485B-  | USB B-           | USB B-          |

Warning

The wires should be soldered onto the Exceedconn connector.

From the main screen as shown below, click the "ENT" button.

The RS485 communication settings on the inverter should be set to:

Baud rate = 9600, Slave address = 1

The menu for changing the baud rate and slave address can be then be found under:

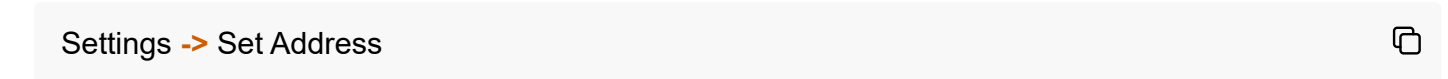

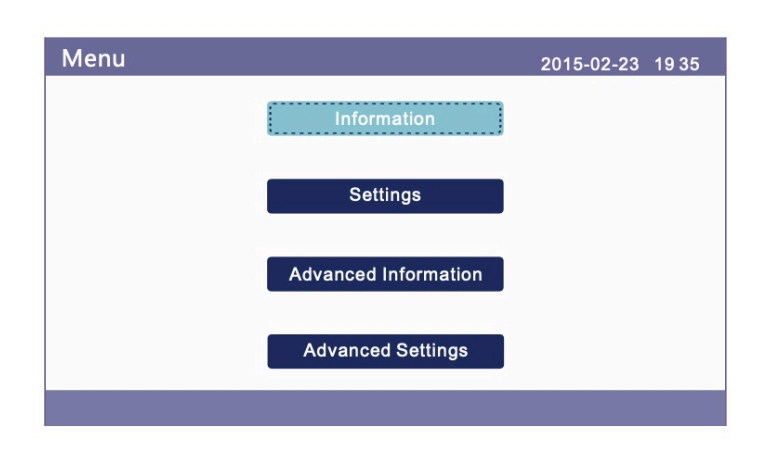

Q

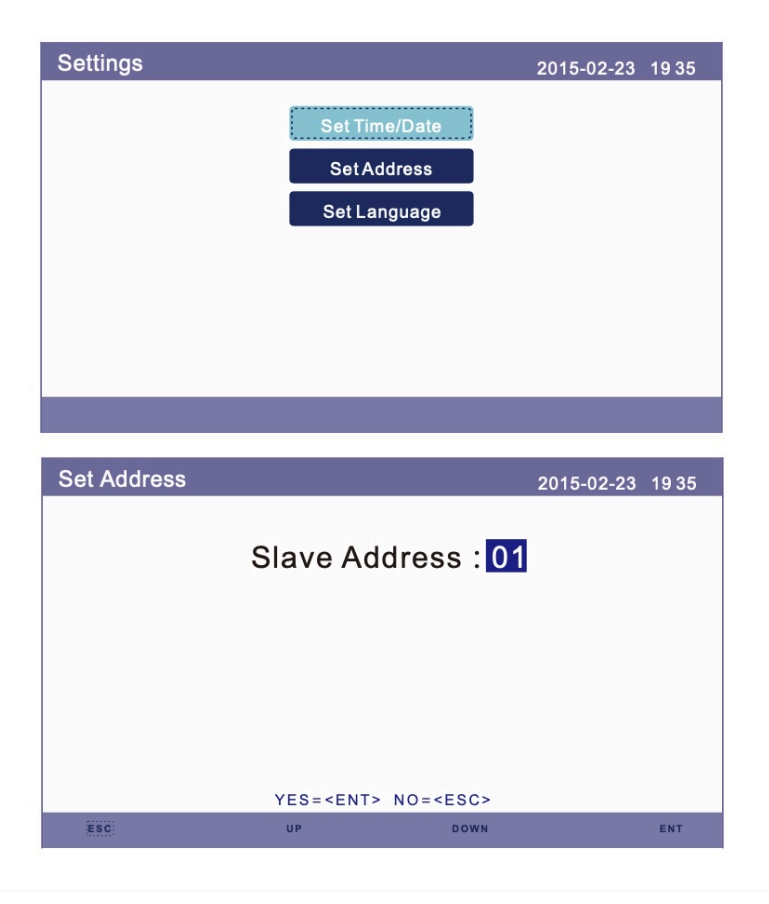

## Note

The Solis Wi-Fi or LAN Datalogger is not able to be used in conjuntion with FlexiO.